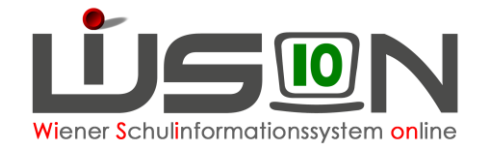

# Handytoken

## **Zielgruppe:**

Personen mit Berechtigung, WiSion® zu nutzen.

### **Beschreibung:**

Mittels einmaliger Registrierung wird beim Benutzer die private Mobilnummer hinterlegt und beim Einstieg in den VirtAP (virtueller Arbeitsplatz) oder in WiSion® wird die Tokennummer an die Mobilnummer per SMS geschickt. Die Umstellung ist freiwillig, nicht verpflichtend! Die bisherige Tokenausgabe, Tokenverwaltung, Übernahmebestätigung, Nachbestellung, Austausch etc. sind damit obsolet und eine enorme Verbesserung für alle.

### Arbeitsvorgang:

#### A) Anfordern der Berechtigung

- Schulleitung oder Vertretung steigt in den virtuellen Arbeitsplatz am • Verwaltungsrechner oder in Citrix ein. Die Berechtigung für sich selbst anzufordern ist nicht möglich. (Leitung  $\Leftrightarrow$  Vertretung)
- Browser (Chrome oder Edge) öffnen. •
- Adresse: https://idm.magwien.gv.at/ aufrufen. •
- Neue Anforderung, User- und Rechteverwaltung wählen. •

| ese Seite gibt einen Überblick über I                                                                                                    | hre Aufgaben und Berechtigungen, die Sie anfordern können.                                                          |                                                                                          |  |  |
|----------------------------------------------------------------------------------------------------|----------------------------------------------------------------------------------------------------|------------------------------------------------------------------------------------------|--|--|
| lgende Informationsquellen stehen                                                                                                    | Ihnen zum Thema "Vermittlung der wichtigsten Infos für die Anford                                                   | derung von Usern und Berechtigungen mittels IDM" zur Verfügur                            |  |  |
| <ul> <li>Benutzerhandbuch</li> <li>E-Learning Plattform der Verw</li> </ul>                                                                     | valtungsakademie                                                                                                    |                                                                                          |  |  |
| leine Aufgaben                                                                                                    | Neue Anforderung                                                                                                    | Neue Anforderung                                                                         |  |  |
| )ffene Berechtigungen                                                                                                    | Viser- und Rec                                                                                                    | chteverwaltung<br>. aus: Zwei-Faktor<br>Ing.                                             |  |  |
| s liegen derzeit keine offenen Anfo                                                                                                    | orderungen vor. Og of Authentifizierun                                                                              |                                                                                          |  |  |
| Genehmigungsanfragen                                                                                                    |                                                                                                    |                                                                                          |  |  |
|                                                                                                    |                                                                                                    |                                                                                          |  |  |
| s liegen derzeit keine Anfragen vo                                                                                                    | :                                                                                                    |                                                                                          |  |  |
| is liegen derzeit keine Anfragen vo                                                                                                    | :                                                                                                    |                                                                                          |  |  |
| is liegen derzeit keine Anfragen von<br>EmpfängerIn such                                                                                        | nen.                                                                                                    |                                                                                          |  |  |
| is liegen derzeit keine Anfragen von<br>EmpfängerIn such<br>Anfordern                                                                           | nen.                                                                                                    |                                                                                          |  |  |
| is liegen derzeit keine Anfragen von<br>EmpfängerIn such<br>Anfordern<br>1 Für wen soll diese Anfor                                             | :<br>IEN.<br>derung ausgeführt werden?                                                                              |                                                                                          |  |  |
| is liegen derzeit keine Anfragen von<br>EmpfängerIn such<br>Anfordern<br>1 Für wen soll diese Anfor<br>EmpfängerIn:                             | :<br>N <b>EN.</b><br>derung ausgeführt werden?<br>Wählen Sie bitte eine Person aus <b>▶ Suchen</b>                  | <ul> <li>Erweiterte Suche</li> <li>Liegen Anforderungen zu dieser Person vor?</li> </ul> |  |  |
| is liegen derzeit keine Anfragen von<br>EmpfängerIn such<br>Anfordern<br>1 Für wen soll diese Anfor<br>EmpfängerIn:<br>2 Was möchten Sie anford | :<br>I <b>CN.</b><br>derung ausgeführt werden?<br>Wählen Sie bitte eine Person aus <mark>&gt; Suchen</mark><br>ern? | <ul> <li>Erweiterte Suche</li> <li>Liegen Anforderungen zu dieser Person vor?</li> </ul> |  |  |

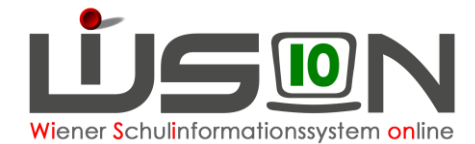

Berechtigung: Zwei-Faktor Authentifizierung auswählen.
 Beide Zeilen markieren, Schaltfläche Jetzt anfordern anklicken.

| 2 Was möchten Sie anfordern? |              |                                                                                            |                                                                                |          |                               |                 |  |
|------------------------------|--------------|--------------------------------------------------------------------------------------------|--------------------------------------------------------------------------------|----------|-------------------------------|-----------------|--|
| Berechtigung:                |              | (                                                                                          |                                                                                | ► Suchen |                               |                 |  |
|                              | 080          | <ul> <li>User- und Rechter<br/>Wählen Sie u.a. aus:</li> <li>Zwei-Faktor Auther</li> </ul> | verwaltung<br>: Zwei-Faktor Authentifizierun <sub>i</sub><br>:ntifizierung (2) | ş.       |                               |                 |  |
|                              | Berechtigung | 7                                                                                          |                                                                                |          | Servicekategorie 🍸            | Anforderung     |  |
|                              | 🕵 Zwei Fakt  | or Authentifizierung für /                                                                 | Applikationen                                                                  |          | Zwei-Faktor Authentifizierung | Anforderung     |  |
|                              | 🕵 Zwei Fakt  | or Authentifizierung für                                                                   | Virtuellen Arbeitsplatz                                                        |          | Zwei-Faktor Authentifizierung | Anforderung     |  |
|                              |              |                                                                                            |                                                                                |          |                               |                 |  |
|                              |              |                                                                                            |                                                                                |          | Zum Einkaufswagen hinzufügen  | Jetzt anfordern |  |

Handynummer der gewünschten Person eintippen (beginnend mit 0043).
 Schaltfläche OK anklicken.

| Zwei Faktor Authentifizierung                                |  |              |  |  |  |  |
|--------------------------------------------------------------|--|--------------|--|--|--|--|
| Bitte geben Sie Zusatzinformationen zu Ihrer Anforderung an. |  |              |  |  |  |  |
| Handynummer (z.B.:<br>00436761234567): *                     |  |              |  |  |  |  |
|                                                              |  | OK Abbrechen |  |  |  |  |

- Das Formular für die Privathandynutzung ist derzeit nicht verfügbar (wenn erwünscht, selbst erstellen – verbleibt an der Schule).
   Schaltfläche OK anklicken.
- Schaltfläche Einkaufswagen prüfen und absenden anklicken.
- Wenn nach Prüfung das Angezeigte stimmt, Schaltfläche JA anklicken.
- Die Dauer bis zur Freischaltung beträgt derzeit ca. 15 Minuten.
- Das Token wird somit obsolet und muss von der Schulleitung eingezogen werden. Die Schulleitung beendet die Benutzer-Zuweisung über den Menüpunkt Personal Untermenüpunkt Token. Das Token kann danach einer anderen Lehrperson zugewiesen werden.

#### B) Einstieg in WiSion<sup>®</sup> mit dem Handytoken

Bei der Anmeldung sind Benutzername und Kennwort gleich wie bisher. Statt dem Token-Wert ist das OTP (One-Time-Password) einzutippen, das mittels SMS auf das Handy gesendet wird.

Es wird empfohlen, auf jedem privaten Computer, auf dem man in WiSion<sup>®</sup> einsteigen möchte, Citrix zu installieren. Ist Citrix nicht installiert, muss man beim Token-Wert irgendeine Ziffer eingeben, dann erscheint eine Fehlermeldung und gleichzeitig wird das OTP als SMS geschickt. Diese Nummer muss eingegeben werden, dann startet das Programm.